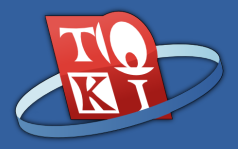

#### Perkenalan Pemrograman Pascal

Tim Olimpiade Komputer Indonesia

#### Pendahuluan

Melalui dokumen ini, kalian akan:

- Mengenal program, pemrograman, dan bahasa pemrograman
- Memahami bagaimana program dieksekusi
- Mengenal kompilator
- Mengenal bahasa Pascal
- Melakukan instalasi perangkat lunak yang dibutuhkan untuk pemrograman Pascal

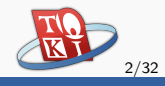

#### Bagian 1

#### Perkenalan Pemrograman

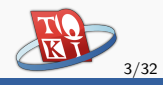

# Apa itu Program?

#### Program

Serangkaian instruksi yang dieksekusi oleh mesin untuk mencapai suatu tujuan tertentu.

- Biasanya, program dapat menerima masukan, memprosesnya, dan menghasilkan suatu keluaran.
- Contoh: program penerjemah bahasa menerima berkas dalam suatu bahasa sebagai masukan, menerjemahkannya, lalu menghasilkan keluaran berupa hasil terjemahan.

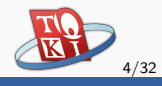

#### Pemrograman dan Bahasa Pemrograman

- Pemrograman adalah aktivitas menulis program.
- Program ditulis dengan bahasa pemrograman, sehingga mesin atau komputer dapat mengerti apa yang yang diinstruksikan.
- Contoh bahasa pemrograman yang populer adalah C, C++, Pascal, Java, dan Python.
- Pada pembelajaran ini, kita akan menggunakan bahasa Pascal.

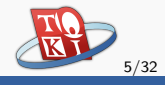

#### Bagaimana Komputer Menjalankan Program?

- Pada masa lalu, komputer diprogram dengan bahasa Assembly.
- Bahasa Assembly mudah dimengerti oleh mesin. Oleh karena itu, Bahasa Assembly termasuk dalam bahasa pemrograman tingkat rendah (dekat dengan mesin).
- Meskipun begitu, membaca dan mengerti alur program Assembly cukup sulit bagi manusia.

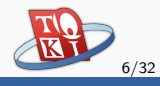

# Bagaimana Komputer Menjalankan Program? (lanj.)

- Pada tahun 1960-an, mulai diciptakan bahasa pemrograman tingkat tinggi.
- Bahasa ini lebih mudah dimengerti manusia karena menggunakan frase bahasa sehari-hari, seperti "jika ... maka ..." dan "lakukan ... hingga tercapai ...".
- Sayangnya, bahasa pemrograman tingkat tinggi tidak bisa dimengerti secara langsung oleh mesin.

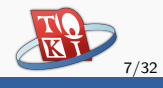

# Bagaimana Komputer Menjalankan Program? (lanj.)

- Perlu ada penerjemahan bahasa pemrograman tingkat tinggi ke tingkat rendah, sehingga mesin dapat mengerti instruksi yang diberikan.
- Penerjemahan ini biasa dilakukan oleh program yang berperan sebagai kompilator, *interpreter*, atau keduanya. Dalam hal ini kita hanya akan membahas tentang kompilator.

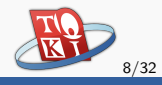

### Kompilator

- Merupakan program komputer yang dapat menerjemahkan bahasa pemrograman tingkat tinggi ke bahasa mesin.
- Hasil terjemahan ini dapat dimengerti oleh mesin, sehingga dapat dieksekusi oleh komputer denga mudah.
- Aktivitas menerjemahkan ini disebut dengan kompilasi.
- Siklus kerja jika kita menggunakan kompilator adalah: tulis program → kompilasi → eksekusi.

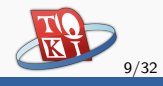

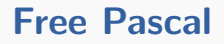

- Merupakan salah satu kompilator Pascal yang populer.
- Program kompilator Free Pascal beserta dokumentasinya tersedia gratis.
- Free Pascal memenuhi standar dalam bahasa Pascal.

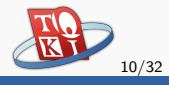

#### Bagian 2

## Petunjuk Mempersiapkan Lingkungan Belajar

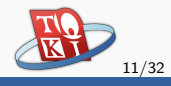

#### Instalasi Free Pascal (Windows)

- Seluruh petunjuk instalasi yang akan diberikan ini akan dilakukan pada sistem operasi Windows 7.
- Proses instalasi berikut akan memasang kompilator Free Pascal.

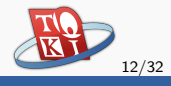

#### Instalasi Free Pascal (Windows)

- Buka browser kalian dan kunjungi http://www.freepascal.org/download.var
- Unduh sesuai dengan arsitektur prosesor komputer kalian, misalnya intel dan Windows 32 bit

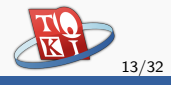

 Berikut ini adalah tampilan dari http://www.freepascal.org/download.var

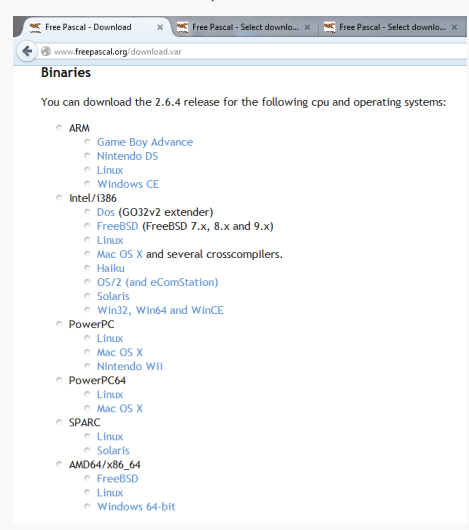

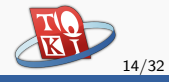

• Setelah selesai mengunduh, jalankan *installer* Free Pascal yang baru saja diunduh.

|                | Record Sector Sector Se |                     |                              |           |   |
|----------------|----------------------------------------------------------------------------------------------------|---------------------|------------------------------|-----------|---|
| Documents      | 👘 fpc-2.6.4.i386-win3                                                                                                    | 12/20/2014 9:22 PM  | Application                  | 41,321 KB |   |
| 👌 Music        | 🔂 icaredrs.exe                                                                                                    | 9/16/2014 10:41 PM  | Application                  | 3,595 KB  |   |
| 🔛 Pictures     | 🏶 npp.6.7.Installer.exe                                                                                                    | 12/20/2014 9:26 PM  | Application                  | 7,759 KB  |   |
| 🔣 Videos       | vcredist_x86.exe                                                                                                    | 12/4/2012 8:03 PM   | Application                  | 4,119 KB  |   |
|                | ang 7770.asm                                                                                                    | 11/7/2012 1:19 PM   | Assembler Source             | 1 KB      |   |
| 💵 Computer     | Main.class                                                                                                    | 7/28/2013 10:44 AM  | CLASS File                   | 3 KB      |   |
| 🏭 Preload (C:) | 🔒 npp.6.7.bin.zip                                                                                                    | 12/20/2014 9:28 PM  | Compressed (zipp             | 6,565 KB  |   |
|                | 👹 ab5br7B_460sa_v1.gif                                                                                                    | 7/25/2013 1:55 PM   | GIF File                     | 1,901 KB  |   |
| 📬 Network      | 🛗 aKzPQgW_460sa.gif                                                                                                    | 7/21/2013 12:51 PM  | GIF File                     | 880 KB    |   |
|                | 🔯 amX8q7X_460sa.gif                                                                                                    | 7/21/2013 12:35 PM  | GIF File                     | 2,377 KB  |   |
|                | 🛍 aOqbgzM_460sa.gif                                                                                                    | 7/21/2013 12:59 PM  | GIF File                     | 1,978 KB  |   |
|                | aRQVvR2_460sa.gif                                                                                                    | 7/28/2013 12:52 PM  | GIF File                     | 745 KB    |   |
|                | 🔯 aYbW9bO_460sa.gif                                                                                                    | 7/21/2013 12:43 PM  | GIF File                     | 963 KB    |   |
|                | CimulaTMVCIaceDia                                                                                                    | 7/25/2012 1-21 DM   | CIC CIL.                     | 17 1/0    |   |
|                | •                                                                                                    |                     |                              |           | , |
| fpc-2.6.4.i386 | i-win32.exe Date modified: 12                                                                                                    | /20/2014 9:30 PM Da | ate created: 12/20/2014 9:22 | M         |   |
| Application    | Size: 40                                                                                                    | .3 MB               |                              |           |   |

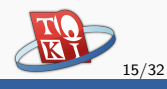

• Akan muncul tampilan sebagai berikut:

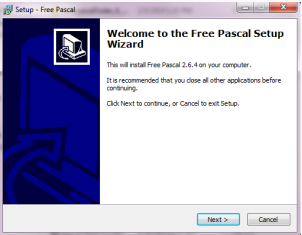

• Pilih *next*, terus hingga sampai pada tampilan berikut:

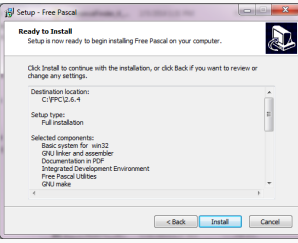

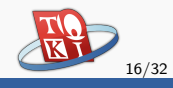

- Pilih install dan proses instalasi akan segera berjalan.
- Jika sudah selesai, pilih *next* dan *finish*.

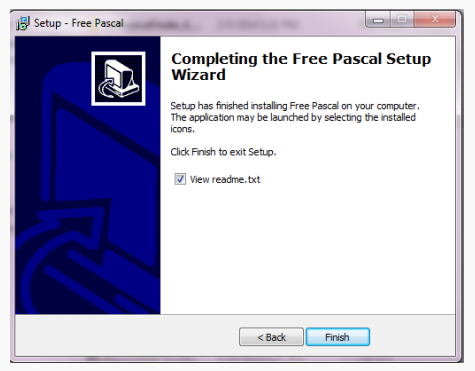

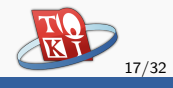

#### Lingkungan Pemrograman

- Sebenarnya Free Pascal memiliki IDE (lingkungan pemrograman) sendiri.
- Namun, memprogram langsung dari IDE Free Pascal biasanya kurang nyaman; banyak keterbatasannya meskipun ada beberapa keuntungannya (seperti fitur *debugging*).
- Untuk itu, kami memperkenalkan penggunaan *text editor* yang cukup populer, yaitu Notepad++.
- Kalian akan menulis kode di Notepad++, lalu melakukan kompilasi dan eksekusi program di *command line*.

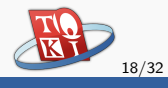

#### Perkenalan Notepad++

- Notepad++ merupakan perangkat lunak pengolah teks yang sifatnya gratis dan berjalan di sistem operasi Windows.
- Sesuai dengan namanya, kalian bisa menganggap bahwa Notepad++ merupakan versi "plus-plus" dari Notepad, yang mana membuatnya lebih canggih dari Notepad.
- Kalian dapat menggunakan Notepad++ untuk berbagai keperluan, seperti menulis program dalam bahasa C, C++, atau Pascal.

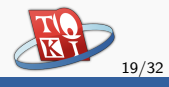

# Instalasi Notepad++ (Windows)

 Buka kembali browser kalian, dan kunjungi http://notepad-plus-plus.org/download/

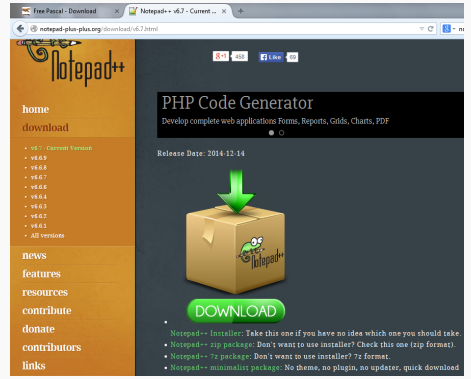

• Unduh *installer* Notepad++ dengan memilih *Notepad++ Installer* di bagian bawah tombol *download*.

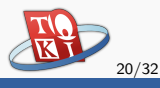

# Instalasi Notepad++ (Windows) (lanj.)

- Jalankan *installer* Notepad++ yang baru kalian unduh.
- Akan muncul tampilan sebagai berikut:

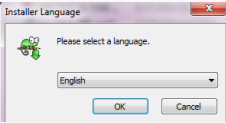

• Pilih ok, lalu next sampai muncul tampilan berikut:

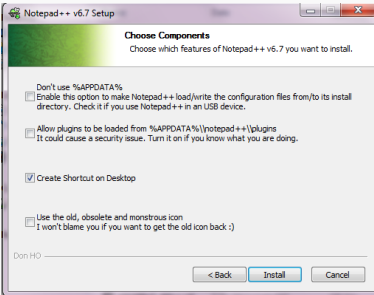

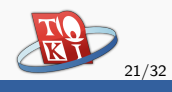

# Instalasi Notepad++ (Windows) (lanj.)

- Pilih install, dan tunggu sampai proses instalasi selesai.
- Setelah muncul tampilan berikut, pilih finish.

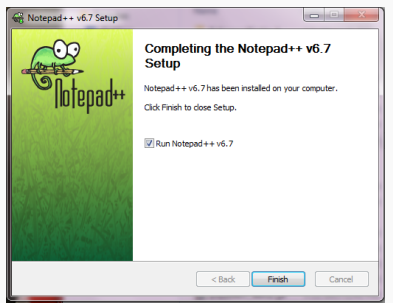

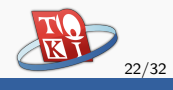

#### Menulis Program Pascal Sederhana

 Ketikkan program berikut pada Notepad++, lalu simpan dengan nama halo.pas di suatu direktori, misalnya di Desktop.

```
begin
writeln('halo dunia');
end.
```

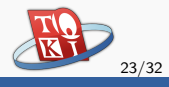

#### Kompilasi Program Pascal

- Buka cmd, yang bisa dilakukan dengan cara menekan tombol winkey+r, lalu isikan "cmd" pada kotak dialog yang muncul, dan tekan enter.
- Pergi ke direktori tempat halo.pas disimpan, gunakan perintah "cd .." untuk mundur ke direktori *parent* dan "cd <nama folder>" untuk maju ke direktori <nama folder>.

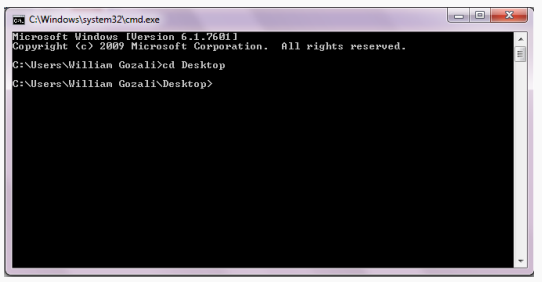

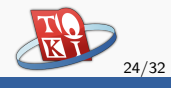

# Kompilasi Program Pascal (lanj.)

- Ketikkan "fpc halo.pas" pada cmd.
- Perhatikan bahwa mungkin akan muncul pesan kesalahan seperti berikut ini:

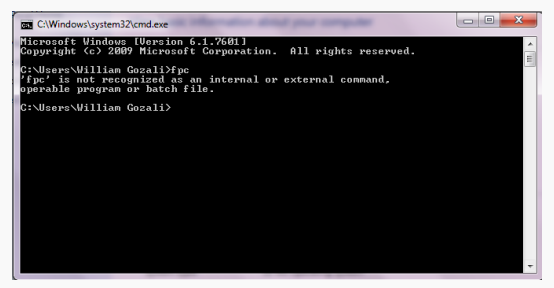

• Jika ini terjadi, artinya perlu pengaturan *path* FPC pada *Environment Variable* terlebih dahulu.

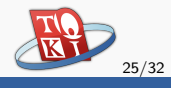

### Pengaturan Environment Variable

• Klik kanan pada *My Computer*, lalu pilih *Properties*. Akan muncul tampilan sebagai berikut:

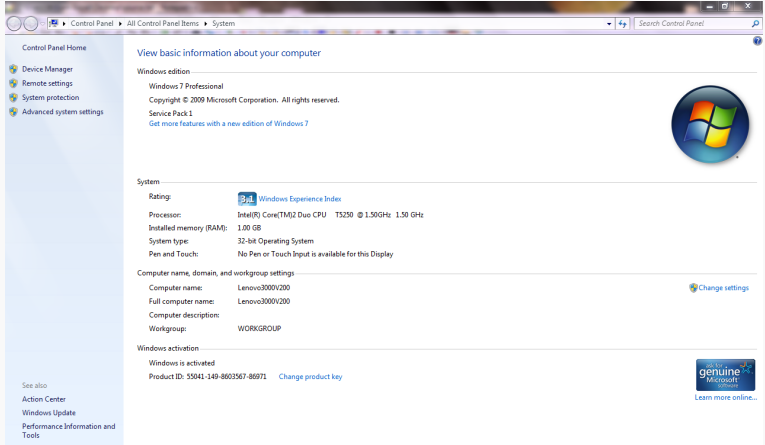

• Pilih Advanced system settings di bagian kiri.

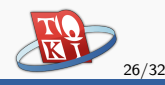

• Pilih tab *Advanced*, lalu tekan tombol *Environment Variables....* 

| System Properties                                                        |  |  |  |  |
|--------------------------------------------------------------------------|--|--|--|--|
| Computer Name Hardware Advanced System Protection Remote                 |  |  |  |  |
| You must be logged on as an Administrator to make most of these changes. |  |  |  |  |
| Performance                                                              |  |  |  |  |
| Visual effects, processor scheduling, memory usage, and virtual memory   |  |  |  |  |
| Settings                                                                 |  |  |  |  |
| User Profiles                                                            |  |  |  |  |
| Desktop settings related to your logon                                   |  |  |  |  |
|                                                                          |  |  |  |  |
| Settings                                                                 |  |  |  |  |
| Startup and Recovery                                                     |  |  |  |  |
| System startup, system failure, and debugging information                |  |  |  |  |
| Settings                                                                 |  |  |  |  |
| Environment Variables                                                    |  |  |  |  |
| OK Cancel Apply                                                          |  |  |  |  |

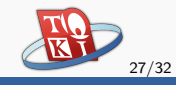

• Kemudian akan muncul tampilan sebagai berikut:

| Variable                                                            | Value                                                                                                    |  |  |
|---------------------------------------------------------------------|----------------------------------------------------------------------------------------------------|--|--|
| HAXEPATH                                                            | C: Motion-Twin haxe                                                                                                    |  |  |
| NEKO_INSTPATH                                                       | C: Wotion-Twin \neko                                                                                                    |  |  |
| PATH                                                                | C:\Dev-Cpp\bin;C:\Program Files\Java\j                                                                                                    |  |  |
| PT5HOME                                                             | C:\Program Files\Cisco Packet Tracer 5                                                                                                    |  |  |
|                                                                     | Name Edite Delate                                                                                                    |  |  |
| vstem variables                                                     | New Edit Delete                                                                                                    |  |  |
| ystem variables<br>Variable                                         | Value                                                                                                    |  |  |
| ystem variables<br>Variable<br>OS                                   | Value                                                                                                    |  |  |
| ystem variables<br>Variable<br>OS<br>Path                           | Value<br>Windows_NT<br>C:Windows/system32;C:\Windows;C:\                                                                                                    |  |  |
| ystem variables<br>Variable<br>OS<br>Path<br>PATHEXT                | New         Edit         Delete           Value         Windows_NT         C:\Windows\system32;C:\Windows;C:\         C:\Windows\system32;C:\Windows;C:\           COM;         EKE;BAT;.CMD;.VBS;.VBE;.JS;         CMD;         VBS;.VBE;.JS; |  |  |
| ystem variables<br>Variable<br>OS<br>Path<br>PATHEXT<br>PROCESSOR_A | New         Edit         Delete           Value         Windows_NT         C:\Windows\system32;C:\Windows;C:\         C:\Windows,C:\           .COM; .EXE;.BAT;.CMD;.VBS;.VBE;.JS;         x86         X86         X86                         |  |  |

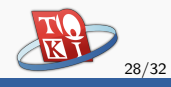

- Pada bagian *System variables*, pilih *Path* lalu tekan tombol *Edit...*. Jika kalian tidak bisa menemukannya, maka tekan tombol *New...*.
- Isikan direktori tempat Free Pascal kalian disimpan. Pastikan direktori yang kalian isi lengkap, contohnya:

| Edit System Variable |                                          |  |  |  |  |
|----------------------|------------------------------------------|--|--|--|--|
| Variable name:       | Path                                     |  |  |  |  |
| Variable value:      | 1\j386-Win32;C:\FPC\2.6.4\bin\j386-Win32 |  |  |  |  |
|                      | OK Cancel                                |  |  |  |  |

• Tekan OK hingga seluruh kotak dialog tertutup.

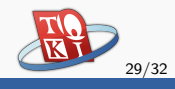

- Tutup cmd yang telah terbuka, lalu buka kembali.
- Pergi ke direktori tempat halo.pas disimpan dan ketikkan "fpc halo.pas".
- Pastikan muncul tulisan seperti berikut:

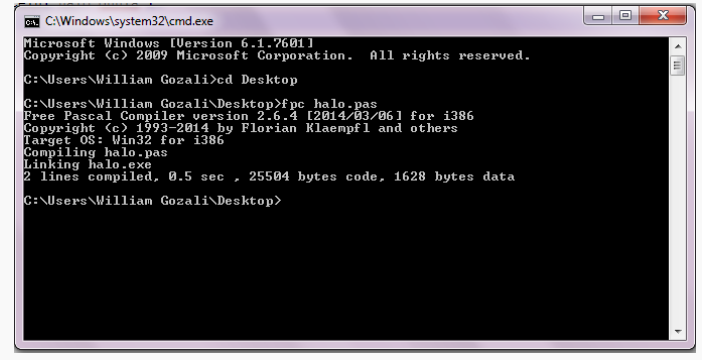

Selamat! Kompilasi berhasil dilaksanakan!

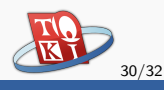

# Kompilasi Program Pascal (lanj.)

- Ketikkan "halo" pada cmd, yang artinya menjalankan program "halo.pas" yang sudah dikompilasi.
- Pastikan tulisan "halo dunia" tercetak di cmd!

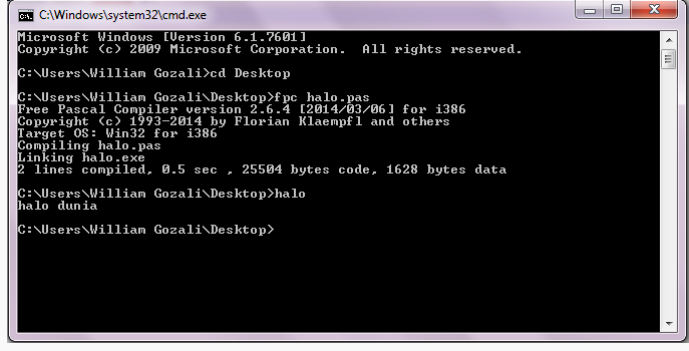

• Selamat! Kalian berhasil menulis dan menjalankan program Pascal!

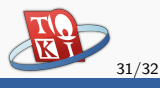

#### Selanjutnya...

- Perkenalan variabel dan tipe data.
- Pemrograman Pascal sederhana.

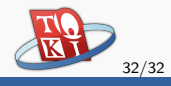